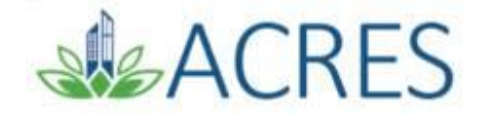

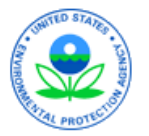

# **ACRES 6.0: Getting Started**

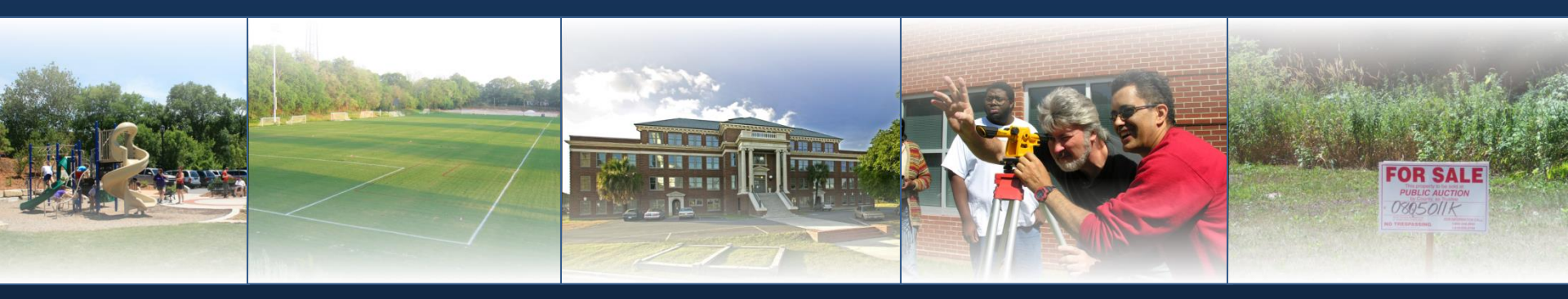

Friday, September 27, 2019

# **ACRES Highlights**

 ACRES is comprised of over 1,500 Cooperative Agreement Recipients, EPA Project Officers, and contractor users

Since its inception, the Brownfields program has...

- Assessed over 20,000 properties
- Leveraged over 85,000 jobs
- Leveraged over \$20 B

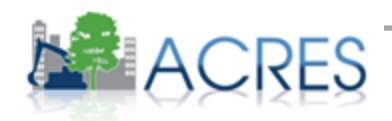

# Objectives

- Define the purpose of ACRES
- How your EPA uses your ACRES data
- Learn how and when to submit data
- Learn useful ACRES terms
- Useful tools for viewing ACRES data
- Demonstrate using ACRES
- Learn what resources are available if you have questions

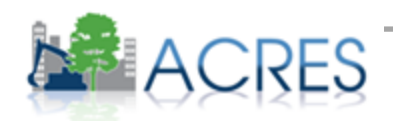

## Do I Need to Register? Yes!

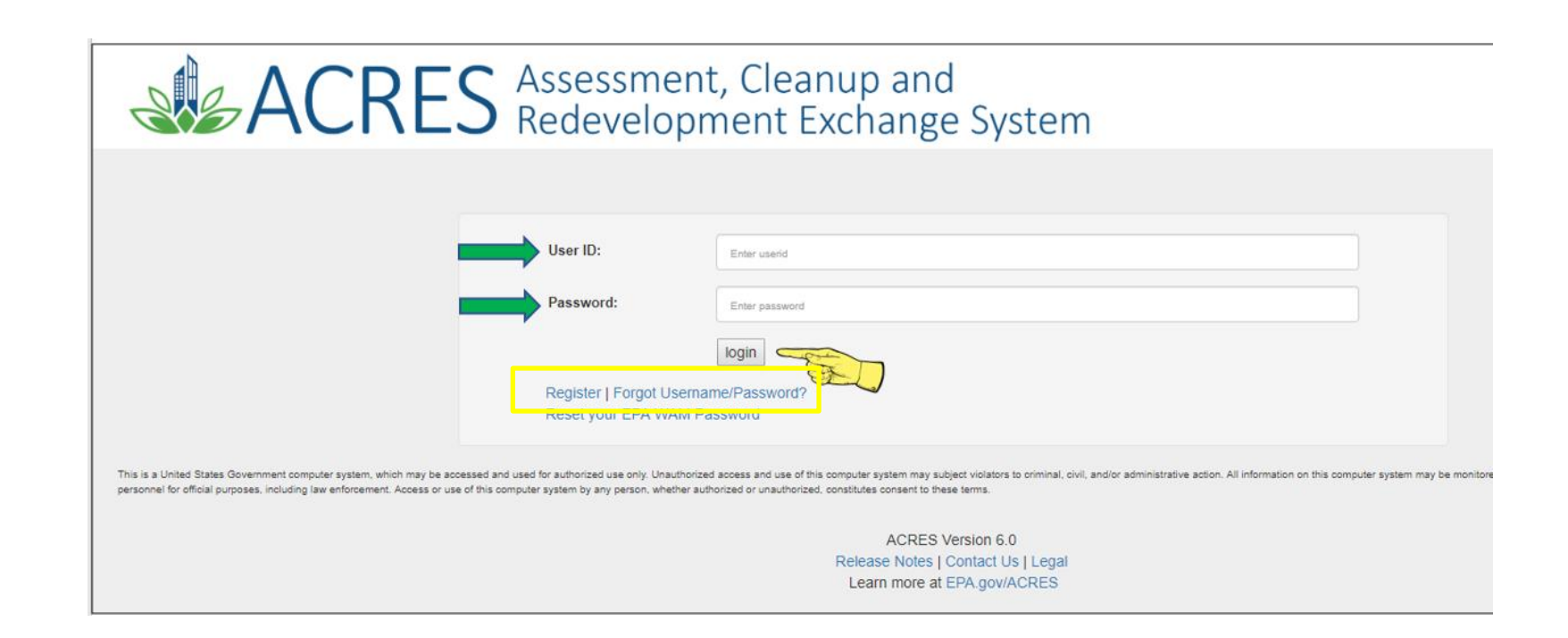

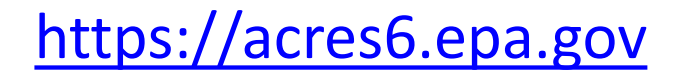

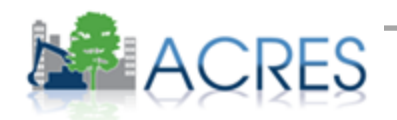

## ACRES – What's the Purpose?

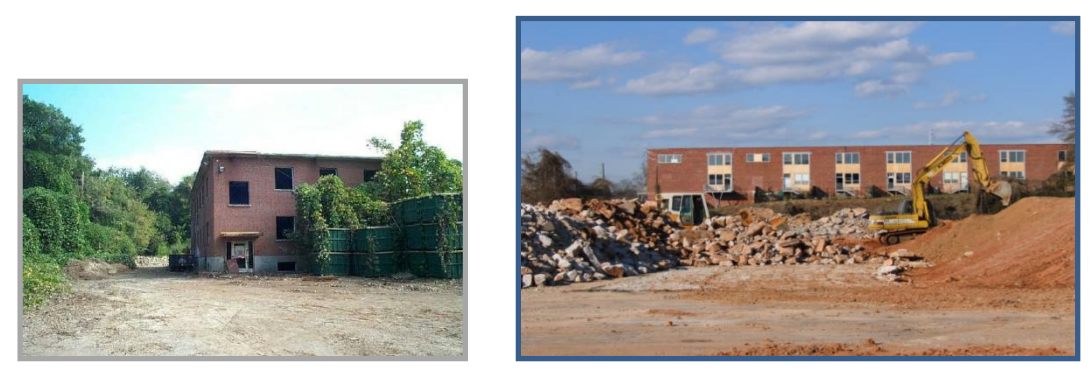

Atlanta Youth Soccer Association; Cleanup; 2004

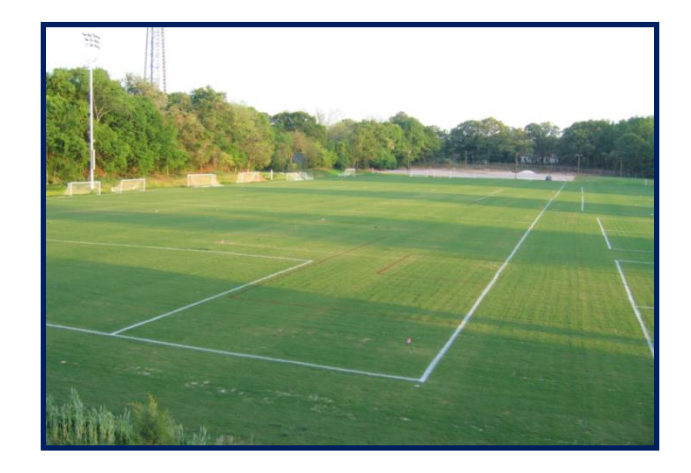

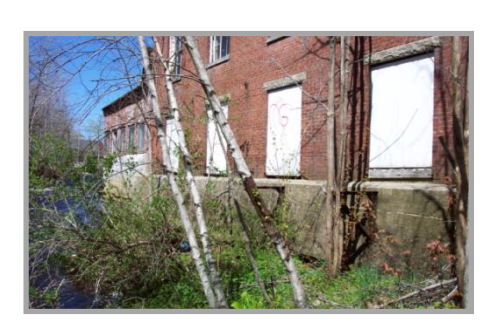

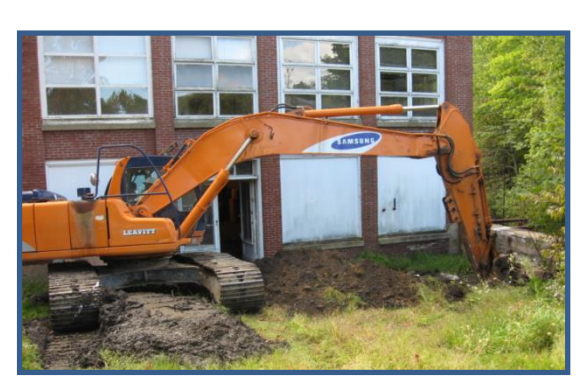

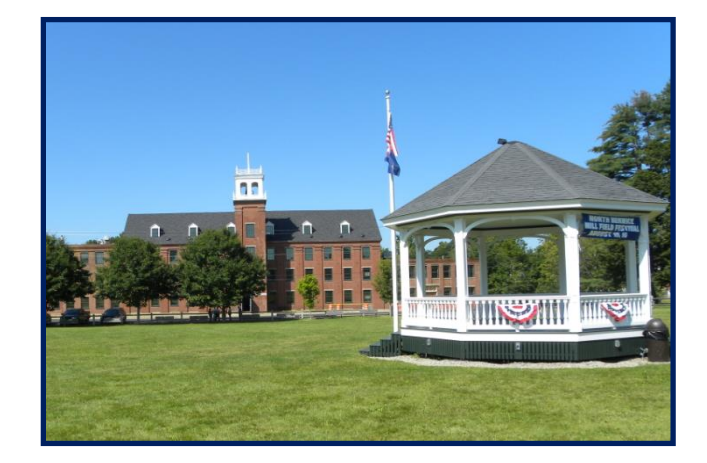

Southern Maine RPC; RLF; 2007

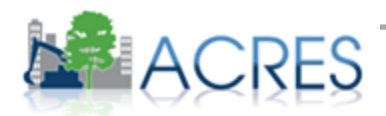

## What Data Are Collected?

- ACRES is based on the hard-copy Property Profile Form (PPF) and Job Training Reporting Form (JTR)
  - Assessment, cleanup, and redevelopment activities and funding
  - Contaminants found and media affected
  - Property history and ownership information
- Available at: <u>http://www.epa.gov/brownfields</u>

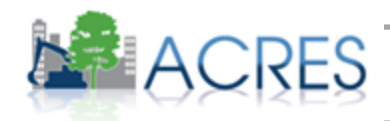

# How Can I Use the Data in ACRES?

Manage information about your brownfields projects

#### Build your case locally

 Build a case for maintaining and increasing public investment in brownfields

#### Write subsequent proposals

- Programmatic Capabilities, Outputs and Outcomes, Leveraging
- All funders, including EPA, like to see measurable results
- Search for and identify other Brownfields projects in your area

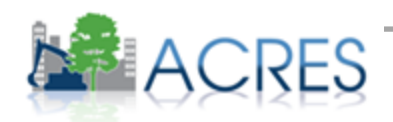

## How Does EPA Use the Data in ACRES?

- ACRES is the Brownfields Program system of record
- Programmatic data are primarily used to:
  - Analyze data across CAs to demonstrate and improve the success of the Brownfields Program
  - Respond to Congressional inquiries, FOIA requests, ad hoc analysis requests, and budget-related queries
  - Track and report Program goals and accomplishments
  - Create communication and outreach materials

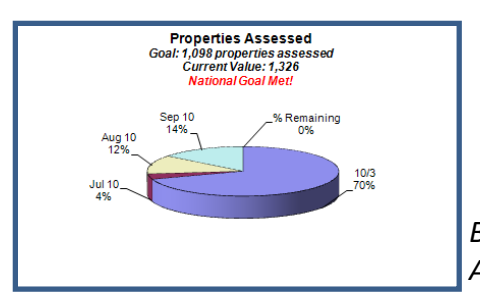

Brownfields Program Analysis – Sept 2010

Brownfields At A Glance – July 2010

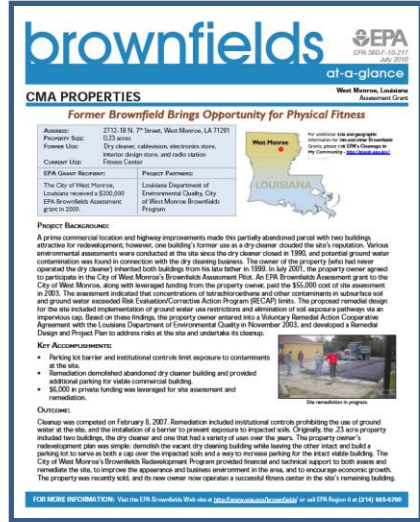

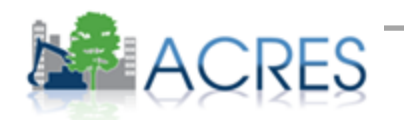

## Are My Data Publicly Available? Yes!

#### Cooperative Agreement Information

- Brownfields Grant Fact Sheet Search Tool
  - <u>http://cfpub.epa.gov/bf\_factsheets/index.cfm</u>
- Property Data
  - Cleanups in My Community (CIMC)
    - <u>http://www.epa.gov/cimc</u>
- Brownfields Program data are highly visible therefore data quality is very important

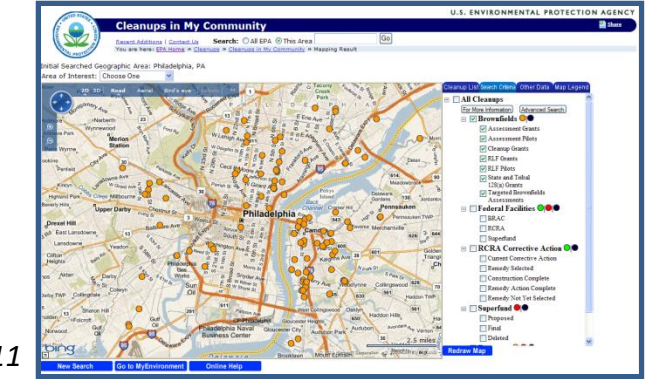

CIMC – April 2011

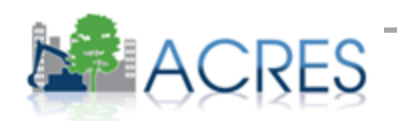

# When Do I Submit Data in ACRES?

 Data should be updated in ACRES as soon as there is new activity to report

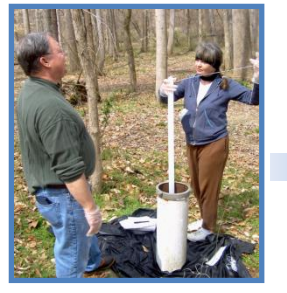

Phase II Start

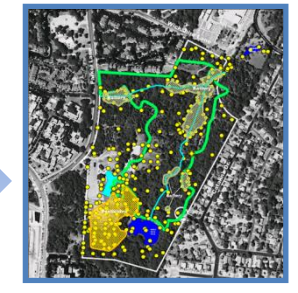

Phase II Complete

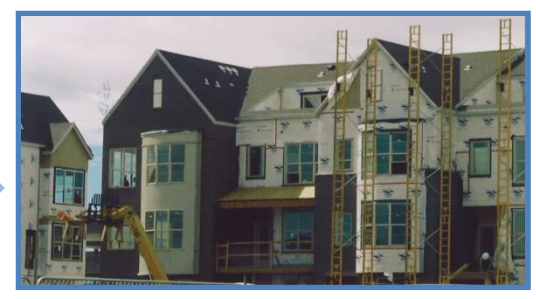

Redevelopment Start

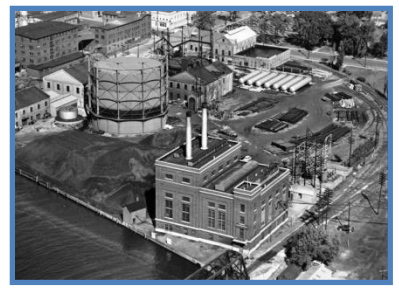

Property History

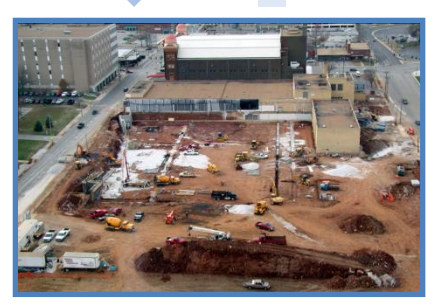

Institutional Controls In Place

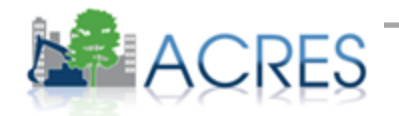

# What is the ACRES Workflow?

- The series of actions and states that a work package must pass through before being completed
- The status of a work package indicates where it is in the workflow

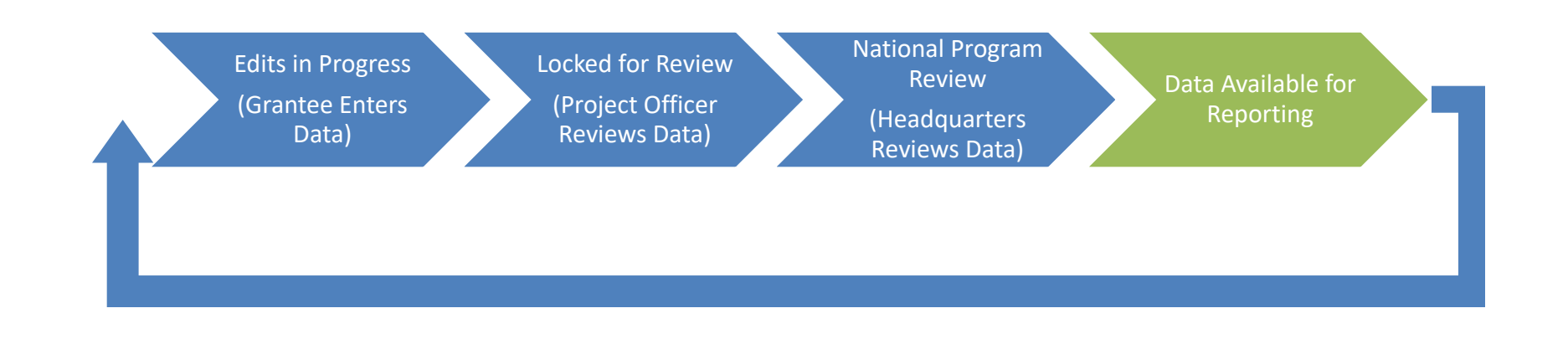

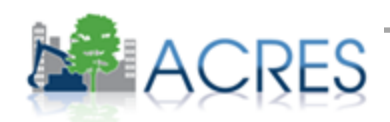

## What is a Work Package?

- Any set of related data that need to be entered, edited, and approved together
- For example, all the data otherwise written on the hard-copy PPF or JTR constitute a single work package

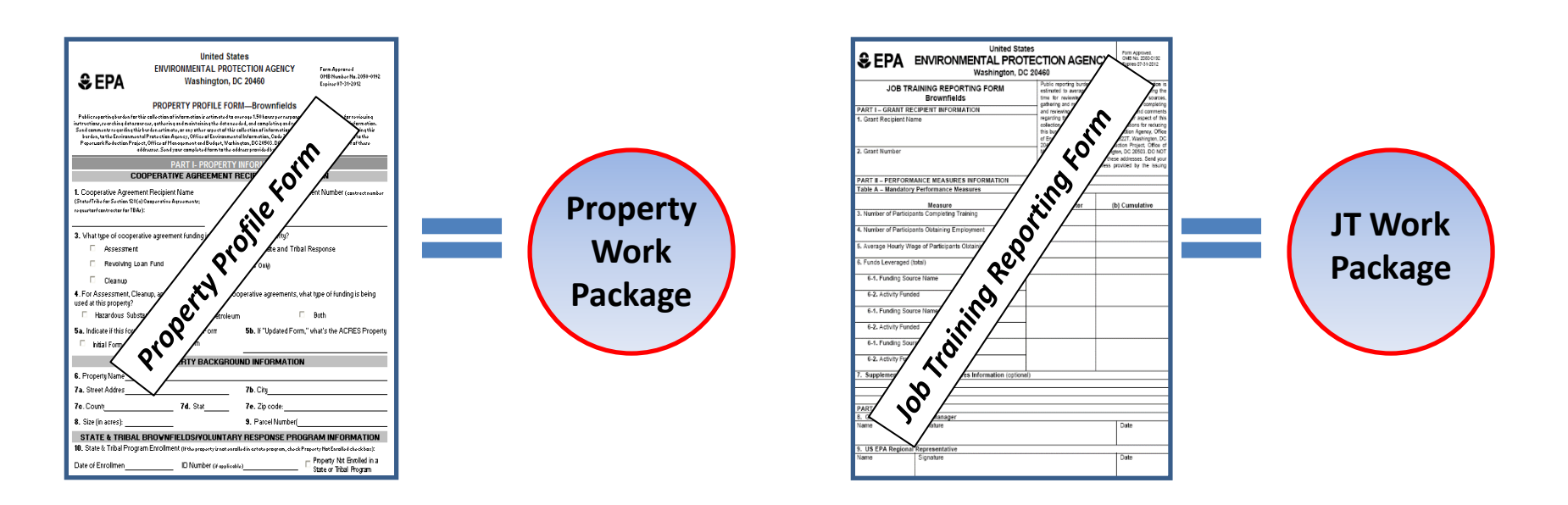

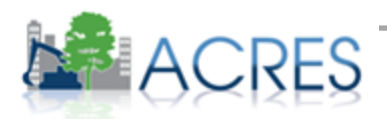

# What Do These Terms Mean?

#### Property Record

- Permanent record in ACRES containing all property data in a format based on the hard-copy Property Profile Form
- Updated when a property work package is approved

#### Property Work Package

- Temporary file that no longer exists after being approved in the workflow
- The means to update a property record
- Electronic version of the hard-copy Property Profile Form

#### Property Profile Form

- Hard-copy form filled out manually and submitted to EPA
- Basis for ACRES property data entry screens

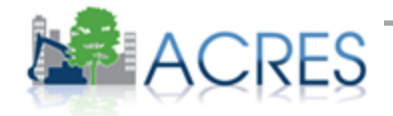

## How Are Data Organized?

- Each signed Cooperative Agreement is one record in ACRES
- A single property record may be associated with more than one grant
- There is no limit to how many CAs a property can be associated to

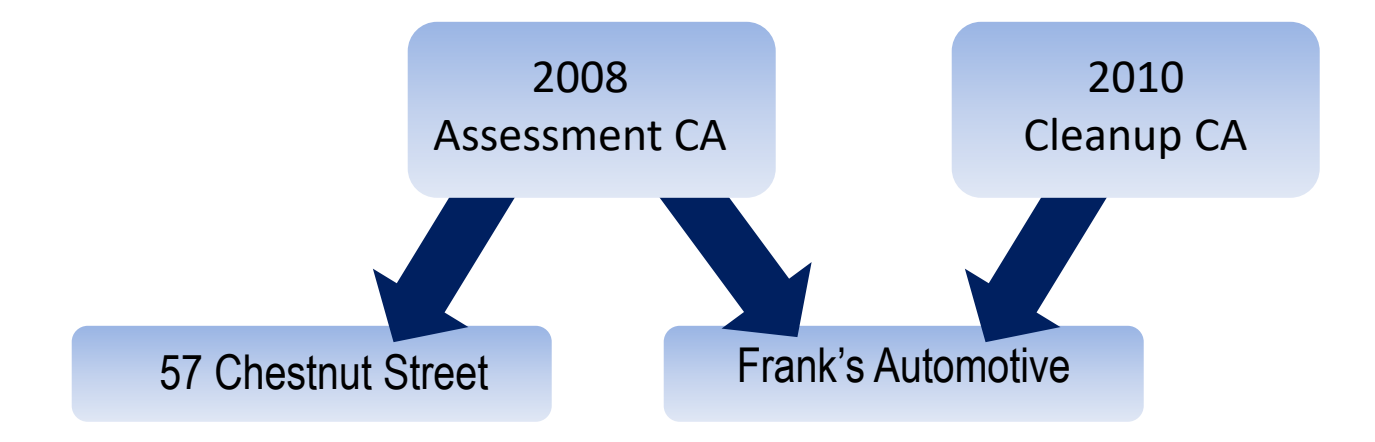

![](_page_13_Picture_5.jpeg)

# **Cooperative Agreement Home page**

 The Cooperative Agreement home page gives an overview of your CA. This page is a great way to view all of the data currently entered under your CA including properties associated, assessment, and cleanup activities.

| Work Packages Quart                                                                                                | terly Reports                                    | ooperative Agreement/TBA: Search by Name, ID                                             | ive Agreement/TBA: Search by Name, ID Q. 🧿 🐱 💄 Ů                                  |                                                                                                    |                                                                                                    |  |
|----------------------------------------------------------------------------------------------------|--------------------------------------------------|------------------------------------------------------------------------------------------|-----------------------------------------------------------------------------------|----------------------------------------------------------------------------------------------------|----------------------------------------------------------------------------------------------------|--|
| Cooperative Ag                                                                                                    | reement (CA) Detail for (                        | Coalition for a Clean Bo                                                                 | oise TST                                                                          |                                                                                                    |                                                                                                    |  |
| PLEASE NOTE: Information sho                                                                                       | own is the most current in ACRES and may include | draft and approved data                                                                  |                                                                                   |                                                                                                    |                                                                                                    |  |
| Basic Info                                                                                                    |                                                  | Dates & Statuses                                                                         |                                                                                   | Funding                                                                                                    |                                                                                                    |  |
| ACRES CA ID:<br>State:<br>CA Type:<br>Announcement Year:<br>Actions                                                | BF 00TST128<br>ID<br>Revolving Loan Fund<br>FY00 | Award Date:<br>Initial Project Period:<br>Current POP End Date:<br>Status:<br>CA Contact | 09/15/2000<br>10/01/2000 to 03/01/2020<br>Open                                    | Funding Source:<br>Total Funded:<br>Funding Type:<br>Pre-POP Authorization                                                           | Regionally Funded<br>50.00<br>Hazardous                                                                         |  |
| <ul> <li>View CA Fact Sheet</li> <li>View CA Submission Archive</li> <li>Manage This Cooperative Agreer</li> </ul> | ment - Coming Soon                               | Primary Reviewer/Contact: 😔                                                              | Test EPA, ACRES<br>EPA Regional Brownfields Team<br>acres_help@epa.gov 7032843200 | This CA does not have Pre-POP authorization                                                                                          |                                                                                                    |  |
| Properties Addresse                                                                                                | ed by this Cooperative Agreement                 |                                                                                          |                                                                                   |                                                                                                    |                                                                                                    |  |
| Property Name                                                                                                    | IL Action 😔                                      | 🕼 Status 😣                                                                               | 1 Current Owner                                                                   | t +                                                                                                    |                                                                                                    |  |
| Former Saw Mill                                                                                                    |                                                  | Locked for Editing                                                                       | ACRES Test CAR                                                                    | -                                                                                                    | and the                                                                                                    |  |
| River Front Properties                                                                                             | Enter data                                       |                                                                                          | None                                                                              | The second second second second second second second second second second second second second second second se                      | bart and a second second second second second second second second second second second second second second se |  |
| Add a Property to this Cooperative                                                                                 | e Agreement                                      |                                                                                          |                                                                                   | River Front Properties<br>Summit Blvd, Cedar St, Monroe St<br>Spokane, WA 99201<br>Lesflet   Powered by Esri   Esri, HERE, Garmin, N | Bridge St<br>SA, USSS, NPS<br>Jump to top                                                                       |  |
| Assessment Activiti                                                                                                |                                                  |                                                                                          | NOTE                                                                              |                                                                                                    |                                                                                                    |  |
| Total Funding:                                                                                                    | \$0<br>\$0                                       |                                                                                          | Funding marked for deletion not included in to                                    | tals                                                                                                    |                                                                                                    |  |
| Property Name                                                                                                    | LE Actions                                       | EPA Funding                                                                              | Completion Date                                                                   | It Activity                                                                                                    | .↓† Status .↓†                                                                                                  |  |
|                                                                                                    | View Submission Archive                          | \$0                                                                                      | 01/24/1996                                                                        | Phase I Environmental Assessment                                                                                                    |                                                                                                    |  |
|                                                                                                    | View Submission Archive                          | \$0                                                                                      | 12/19/2003                                                                        | Phase II Environmental Assessment                                                                                                    |                                                                                                    |  |
|                                                                                                    | View Submission Archive                          | \$0                                                                                      | 10/09/2003                                                                        | Supplemental Assessment                                                                                                    |                                                                                                    |  |
|                                                                                                    |                                                  |                                                                                          |                                                                                   |                                                                                                    |                                                                                                    |  |

![](_page_14_Picture_3.jpeg)

## **Property Home page**

 The Property home page gives an overview of all your property data. You can view all of the data currently entered under your property including assessment activities, leveraged funding and redevelopment.

![](_page_15_Picture_2.jpeg)

![](_page_15_Picture_3.jpeg)

# **Quarterly Reporting Utility**

- Available to Cleanup & Assessment Cooperative Agreement Recipients.
- Use ACRES data to help build quarterly reports that can be electronically filed. Most of your QR information will be automatically pulled from ACRES.
- Use the automated report and your financial information is saved each quarter/used to calculate total fields.
- Enter information on the first 4 tabs and use the final tab to send the report to your project manager electronically.
- \*\*\*Bonus you can view and print the report any time you want.

![](_page_16_Picture_6.jpeg)

### Quarterly Reporting Utility- Generating your QR

 To access the report, click the Manage My Quarterly Reports' button on your Quarterly Reports card on your ACRES home page. On your Manage Quarterly Reports page, click the Add Quarterly Report button to generate your report.

| ACRES                                                                                            |            |                   |            |         |                 |                            |                      |  |  |  |  |
|--------------------------------------------------------------------------------------------------|------------|-------------------|------------|---------|-----------------|----------------------------|----------------------|--|--|--|--|
| ✿ Work Packages Quarterly Reports                                                                |            |                   |            |         | Find Pro        | operty: Search by Name, ID | <u>ୁ</u> ଦ ତ 🛛 T ଦ   |  |  |  |  |
| Manage Quarterly Reports<br>You are associated with the following Cooperative Agreements (CAs) 0 |            |                   |            |         |                 |                            |                      |  |  |  |  |
| Legend:  Open,  Cancelled,  Closed                                                               |            |                   |            |         |                 |                            | Narrow Results       |  |  |  |  |
| CA Name                                                                                          | CA #       | Announcement Year | СА Туре    | State 👫 | Funding Type(s) | Previous Quarterly Reports | Action               |  |  |  |  |
| Boise DEP TST                                                                                    | BF00TST120 | 2009              | Assessment | ID      | Hazardous       |                            | Add Quarterly Report |  |  |  |  |
| Boise, City of TST                                                                               | BF00TST125 | 2008              | Cleanup    | ID      | Hazardous       |                            | Add Quarterly Report |  |  |  |  |
| Idaho Office of Economic Development TST                                                         | BF00TST122 | 2009              | Cleanup    | ID      | Hazardous       |                            | Add Quarterly Report |  |  |  |  |
| North Boise Community Development Agency TST                                                     | BF00TST124 | 2004              | Assessment | ID      | Hazardous       |                            | Add Quarterly Report |  |  |  |  |
| Showing 1 to 4 of 4 entries                                                                      |            |                   |            |         | ·               |                            |                      |  |  |  |  |

![](_page_17_Picture_3.jpeg)

## **ACRES** Demonstration

![](_page_18_Picture_1.jpeg)

![](_page_18_Picture_2.jpeg)

# What if I Have Questions?

#### Registration

- Go to <u>https://cfext.epa.gov/acres</u>
- Click "One Time Registration"

#### • ACRES Help Desk

- Email: <u>Acres Help@usepa.onmicrosoft.com</u>
- Telephone: 703-284-8212
- Monday-Friday 9-5pm, excluding Federal holidays

# HELP

#### ACRES Information Web page: <u>https://www.epa.gov/brownfields</u>

- Quick Reference Guides (updated and new!!)
- Copies of this presentation
- Frequently Asked Questions
- Training Materials
- Release Notes

![](_page_19_Picture_15.jpeg)

## Questions?

![](_page_20_Picture_1.jpeg)

Columbia, MO - Cleanup

![](_page_20_Picture_3.jpeg)

Providence, RI – Job Training

![](_page_20_Picture_5.jpeg)

Anaheim, CA – RLF

![](_page_20_Picture_7.jpeg)

South Bend, IN – RLF

![](_page_20_Picture_9.jpeg)

Brewer, ME - Assessment

![](_page_20_Picture_11.jpeg)